#### МИНИСТЕРСТВО ОБРАЗОВАНИЯ РОССИЙСКОЙ ФЕДЕРАЦИИ

#### САМАРСКИЙ ГОСУДАРСТВЕННЫЙ АЭРОКОСМИЧЕСКИЙ УНИВЕРСИТЕТ ИМЕНИ АКАДЕМИКА С.П. КОРОЛЕВА

# ДИАГНОСТИРОВАНИЕ ДВИГАТЕЛЯ АШ-62ИР

Методические указания к лабораторной работе

CAMAPA 2003

Составители: И.М. Макаровский, Н.Н. Игонин, Г.А. Новиков, Д.В. Каршин

УДК 621.431.75.004(075)

Диагностирование двигателя АШ-62ИР: Метод. указания к лаб. работе / Самар. гос. аэрокосм. ун-т; Сост. И.М. Макаровский, Н.Н. Игонин, Г.А. Новиков, Д.В. Каршин. Самара, 2003. 24 с.

Изложена методика диагностирования двигателя АШ-62ИР на самолете Ан-2 по параметрам наддува.

Работа рассчитана на шесть учебных часов и предназначена аля студентов 5-го курса специальности 130300. Подготовлена на кафедре ЭЛАИД.

Печатаются по решению редакционно - издательского совета Самарского государственного аэрокосмического университета имени академика С.П. Королева

Рецензент А. Н. Тихонов

## СОДЕРЖАНИЕ

| ЦЕЛЬ И ЗАДАЧИ РАБОТЫ                              | 4          |
|---------------------------------------------------|------------|
| ПОРЯДОК ВЫПОЛНЕНИЯ РАБОТЫ                         | 4          |
| І. ТЕОРЕТИЧЕСКАЯ ЧАСТЬ                            | 4          |
| 1.1.Общая характеристика двигателя                | 4          |
| 1.2. Методика диагностирования двигателя          |            |
| 2. ПРАКТИЧЕСКАЯ ЧАСТЬ                             | 15         |
| 2.1. Инструкция по работе с программой "STATGRAF" | 16         |
| 2.2. Содержание отчета                            | <b>2</b> 1 |
| 2.3. Контрольные вопросы                          | 21         |
| СПИСОК ИСПОЛЬЗОВАННЫХ ИСТОЧНИКОВ                  |            |
|                                                   |            |

## ЦЕЛЬ И ЗАДАЧИ РАБОТЫ

Ознакомление студентов с методикой диагностирования двигателя по давлению наддува ( $P_{\kappa}$ ) в процессе запуска и опробования; закрепление знаний, полученных при прослушивании теоретических курсов по нормированию значений контролируемых параметров и формированию управляющих воздействий на процесс ТЭ по результатам диагностирования.

## порядок выполнения работы

1. Изучить инструкцию по запуску и опробованию двигателя [2].

2. Ознакомиться с особенностями конструкции и методикой диагностирования двигателя.

3. Ответить на контрольные вопросы.

4. Провести запуск и опробование двигателя с оформлением "Протокола испытаний".

5. Провести диагностирование двигателя.

6. Оформить отчет по работе.

## 1. ТЕОРЕТИЧЕСКАЯ ЧАСТЬ

## 1.1. Обшая характеристика двигателя

Авиационный двигатель АШ-62ИР [1] имеет невыключаемый центробежный приводной нагнетатель, обеспечивающий повышение давления в 1,5...2 раза рабочей смеси, поступаюшей в цилиндры двигателя. За счет наддува цилиндров повышается его высотность, взлетная мощность и приемистость. Режим работы двигателя задается при этом частотой вращения коленчатого вала (путем изменения шага воздушного винта) и давлением наддува (путем прикрытия дроссельной заслонки карбюратора). Развиваемая на заданном режиме эффективная мощность зависит также от технического состояния двигателя и может контролироваться в полете только по косвенным признакам (скорости полета, скороподъемности самолета и т.д.). В процессе эксплуатации под воздействием комплекса неблагоприятных факторов (запыленности атмосферы, содержания химически активных соединений в топливе, масле и т.д.) в агрегатах и узлах двигателя происходят изменения структурных параметров (зазоров, шероховатости поверхностей деталей и т.д.), приводящие к ухудшению его эксплуатационных характеристик (эффективной мощности, удельного расхода топлива, масла и т.д.).

В силу случайного сочетания неблагоприятных факторов и их воздействия на состояние двигателя процесс накопления повреждений в конструкциях носит случайный характер, обусловленный особенностями эксплуатации и ТО. При этом двигатели с одной и той же наработкой могут иметь различные эксплуатационные характеристики. Не исключаются и случаи потери работоспособности (параметрического отказа). При этом двигатель, в силу недопустимого отклонения характеристик от расчетных, не способен выполнять заданные функции, что может привести к возникновению аварийных ситуаций в полете.

Важнейшим показателем работоспособности двигателя служит эффективная мощность *Ne*, значение которой на заданном режиме работы должно отвечать требованиям нормативно-технической документации. В силу этого определение технического состояния систем и, в частности, цилиндрово - поршневой группы (ЦПГ), оказывающей наиболее сильное влияние на *Ne*, является основной задачей диагностирования, решаемой в процессе запуска и опробования двигателя.

#### 1.2. Методика диагностирования двигателя

Диагностирование двигателя в процессе запуска и опробования проводится с целью проверки работоспособности функциональных систем (зажигания, топливной, масляной и т.п.) и ЦПГ, а также поиска и устранения выявленных неисправностей (дефектов).

Проверку работоспособности систем проводят путем сопоставления текущих значений контролируемых параметров с их нормативными значениями (допусками на отклонение). Алгоритм проверки работоспособности представлен на рис. 1.

Если значения всех контролируемых параметров находятся в пределах установленных допусков, то двигатель признается работоспособным (годным к эксплуатации). Если же за границу допуска выходит хотя бы один параметр, двигатель считается неработоспособным (не годным к эксплуатации) и решается задача пойска и устранения неисправности (дефекта) неисправной системы. Сложность проверки работоспособности состоит в том, что контролируемые в процессе запуска и опробования параметры не позволяют однозначно определить техническое состояние двигателя. Приходится прибегать для этого к использованию косвенных признаков и, в частности, давления наддува  $P_K$  на номинальном режиме.

Выбор номинального режима для проверки работоспособности объясняется тем, что частота вращения коленчатого вала двигателя на этом режиме (2100 об/мин) ниже частоты настройки РПО (2200 об/мин) и лопасти воздущного винта остаются на установочном угле (17°), вне зависимости от значения Ne. Таким образом, на номинальном режиме каждому значению Ne соответствует определенное значение  $P_K$ , необходимое для установления заданных оборотов. При этом, чем выше значение  $P_K$ , тем хуже техническое состояние двигателя.

На значение  $P_K$  оказывают влияние все функциональные системы двигателя (зажигания, топливная, ЦПГ и другие), поэтому проверке работоспособности ЦПГ должна предшествовать проверка работоспособности и устрансние неисправностей (дефектов) других систем. Для проверки работоспособности двигателя проводят нормирование значения  $P_{K_i}$  т.е. определяют предельное  $P_{K''}$ ,

допускаемое  $P_{K'}$  и индивидуальное прогнозное  $\hat{P}_{Ki}^{\mu\mu\mu}$  значения (рис. 2).

Значение  $P_{K}$  соответствует такому состоянию двигателя, при котором его дальнейшая эксплуатация невозможна из-за недопустимого снижения *Ne* и вероятности параметрического отказа, превышающей заданную  $P_{3AD}$ .

Значение  $P_{K}$  соответствует такому ужесточенному значению  $P_{K}$ , при котором обеспечивается сохранение работоспособности двигателя на предстоящий межконтрольный период  $\tau$ .

Значение  $\hat{P}_{Ki}^{\text{ияд}}$  определяет допустимое отклонение  $P_K$  проверяемого двигателя на момент текушей проверки  $t_i$ .

В силу влияния на результаты измерения  $P_K$  атмосферных условий и, в частности, атмосферного давления  $P_H$  проводят приведение измеренного значения параметра  $P_{Ki}^{\text{изм}}$  к стандартному давлению (760 мм рт. ст.) по формуле

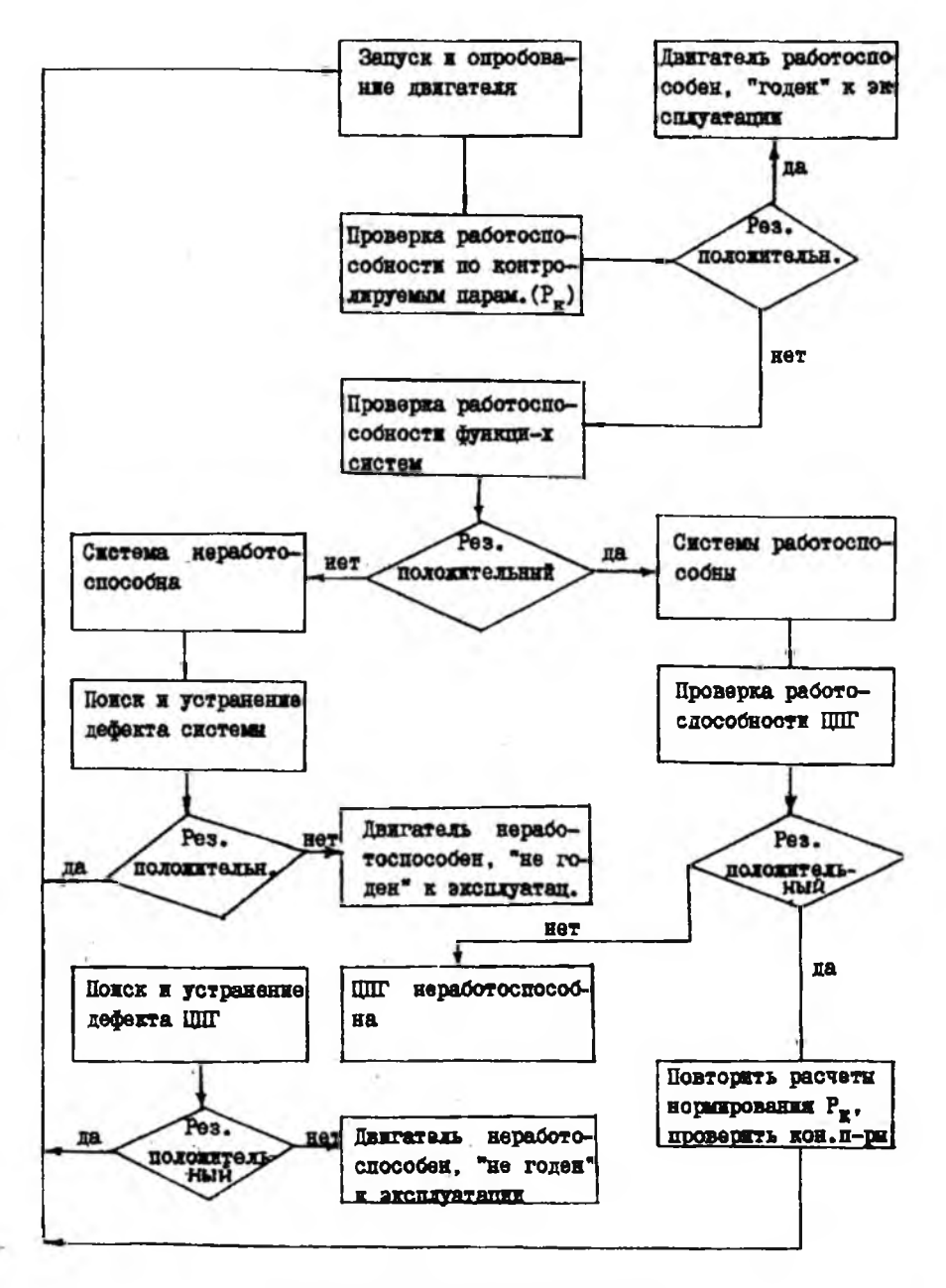

Рис. 1. Общий алгоритм ТД двигателя

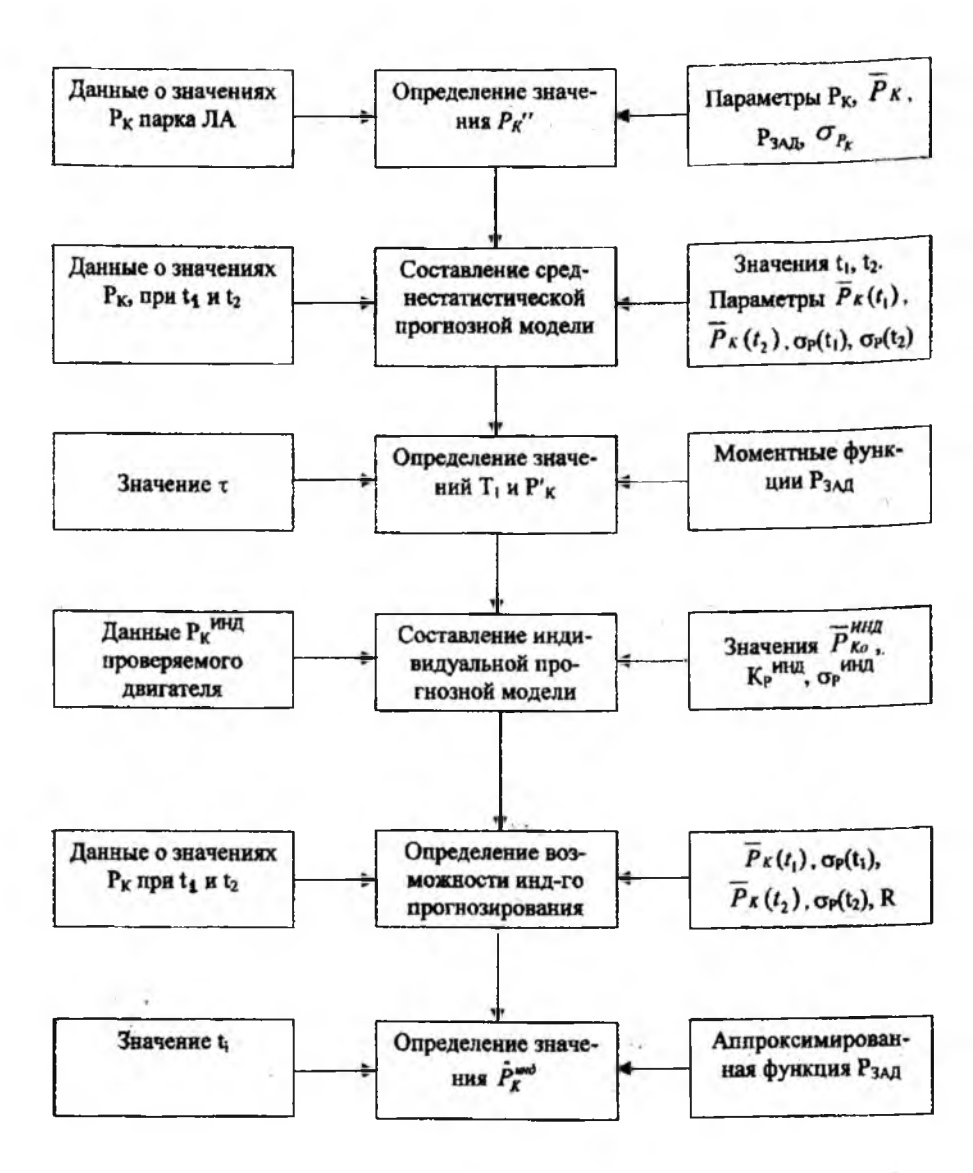

Рис. 2. Структура и содержание работ по нормированию РК

$$P_{Ki}^{\text{инд}} = P_{Ki}^{\text{изм}} \cdot \frac{760}{P_{\mu}}.$$
 (1)

Приведения к стандартной температуре (288 К) при этом не требуется, так как температура воздуха практически не влияет на баланс располагаемой Ne и потребляемой  $N_{BB}$  мощностей, а следовательно и на значение  $P_{K}^{изм}$ .

Значение  $P_{K}$  определяют на основе данных о значениях  $P_{K}$  у отработавших ресурс двигателей. Для этого с использованием программы "Statgraf" определяют вид и параметры закона распределения значений  $P_{K}$ . Как правило, они распределяются по нормальному закону с параметрами  $\overline{P}_{K}$  и  $\sigma_{P_{K}}$ . Так как среди двигателей неизбежно присутствуют и неисправные, то значения  $P_{K}$ , находящиеся в пределах разброса  $A_{P_{3an}}$  (рис, 3), соответствуют работоспособному, а выходящие за него - неработоспособному состоянию. В силу одностороннего допуска на  $P_{K}$  значение  $P_{K}$ ' рассчитывают по формуле

$$\overline{P}_{K}^{n} = \overline{P}_{K} + \sigma_{P_{K}} U_{P_{3AJI}} , \qquad (2)$$

где  $U_{P_{3AJ}}$  - квантиль нормального распределения, соответствующий

$$P_{3a,\Pi}=0.95; (U_{P_{3a,\Pi}}=2).$$

Значение  $P_{K}'$  определяют на основе среднестатистической прогнозной модели изменения  $P_{K}$  с наработкой у всех наблюдаемых двигателей. Из имеющихся данных о значениях  $P_{K}$  отбирают те, которые соответствуют наработкам, близким к началу  $(t_{1})$  и концу  $(t_{2})$  эксплуатации двигателей (рис. 4). С использованием программы "Statgraf" определяют вид и параметры законов распределения значений  $P_{K}$  при наработках  $t_{1}$  и  $t_{2}$ . Как правило, значения  $P_{K}(t_{1})$ ,

 $\sigma_{P_{\mathcal{K}}}(t_1), \ \overline{P}_{\mathcal{K}}(t_2), \ \sigma_{P_{\mathcal{K}}}(t_2).$ 

По полученным данным составляют моментные функции  $P_K(t)$ и  $\sigma_{P_K}(t)$ , которые представляют собой среднестатистическую прогнозную модель двигателя по параметру  $P_K$ :

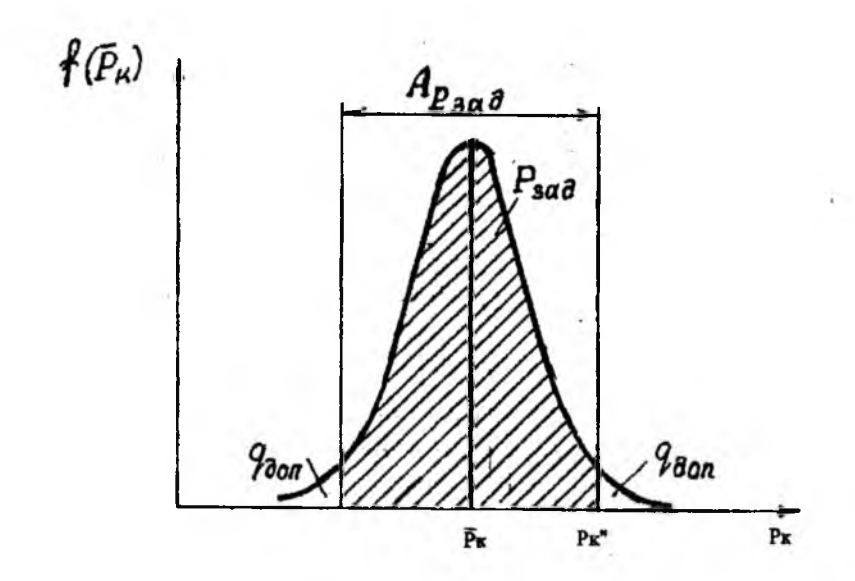

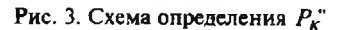

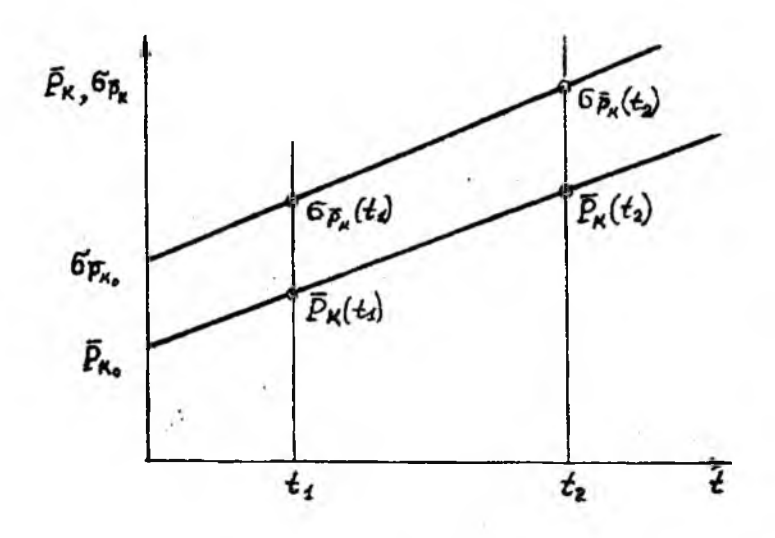

Рис. 4. Схема определения параметров моментных функций

$$\begin{cases} \overline{P}_{K_i} = \overline{P}_{K_0} + K_{P_K} \cdot t_i \\ \sigma_{P_{K_i}} = \sigma_{P_{K_0}} + K_{\sigma_{P_K}} \cdot t_i \end{cases}, \qquad (3)$$

где  $\overline{P}_{K_0}$  и  $\sigma_{P_{K_0}}$  - начальные (расчетные) значения  $\overline{P}_K$  и  $\sigma_{P_K}$ ;  $K_{P_K}$  и  $K_{\sigma p_K}$  - показатели роста значений  $P_K$  и  $\sigma_{P_K}$  с наработкой. Параметры моментных функций рассчитывают по формулам

$$K_{P_{K}} = \frac{\overline{P}_{K}(t_{2}) - \overline{P}_{K}(t_{1})}{t_{2} - t_{1}}; \quad K_{\sigma_{P_{K}}} = \frac{\sigma_{P_{K}}(t_{2}) - \sigma_{P_{K}}(t_{1})}{t_{2} - t_{1}};$$
  
$$\overline{P}_{K_{0}} = \frac{\overline{P}_{K}(t_{2}) \cdot t_{1} - \overline{P}_{K}(t_{1}) \cdot t_{2}}{t_{1} - t_{2}}; \quad \sigma_{P_{K_{0}}} = \frac{\sigma_{P_{K}}(t_{2}) \cdot t_{1} - \sigma_{P_{K}}(t_{1})t_{2}}{t_{1} - t_{2}}.$$
 (4)

На основе (3) и с учетом значений  $P_{K'}$  и  $P_{3ad}$ =0,997 ( $U_{P_{3ad}}$ =3) рассчитывают наработку до первой обязательной проверки по формуле (рис. 5)

$$T_{1} = \frac{P_{K}^{"} - \overline{P}_{K_{0}} - U_{P_{3aa}} \cdot \sigma_{P_{K_{0}}}}{K_{P_{K}} + U_{P_{3aa}} \cdot K_{\sigma_{P_{K}}}}$$
 (5)

На основе (3) с учетом  $P_{K'}$  и  $\tau = 100$  ч рассчитывают значение  $P_{K'}$  по формуле

$$P'_{K} = \frac{P'_{K}(\sigma_{P_{K_{0}}} + K_{\sigma_{P_{K}}} \cdot T_{1}) - \tau(K_{\sigma_{P_{K}}} \cdot \sigma_{P_{K_{0}}} - P_{K_{0}} \cdot K_{\sigma_{P_{K}}})}{\sigma_{P_{K_{0}}} + K_{\sigma_{P_{K}}} \cdot T_{1} + K_{\sigma_{P_{K}}} \cdot \tau}$$
(6)

Значение  $\hat{P}_{K}^{\text{инд}}$  определяют с учетом степени перемешивания реализаций  $P_{K}$  у наблюдаемых двигателей. Для этого вычисляют коэффициент корреляции  $R(t_{1}; t_{2})$  по следующей формуле:

$$R(t_1;t_2) = \frac{\sum_{i=1}^{N} \left[ (P_{K_1} - \overline{P}_{K_1}) \cdot (P_{K_2} - \overline{P}_{K_1}) \right]_i}{\sigma_1 \cdot \sigma_2 \cdot N} ,$$

где N-число наблюдаемых двигателей;

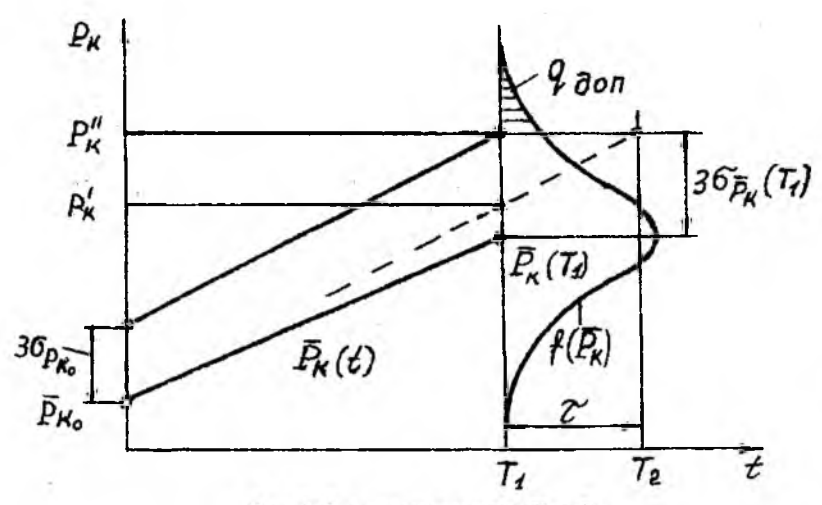

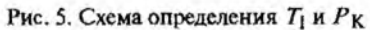

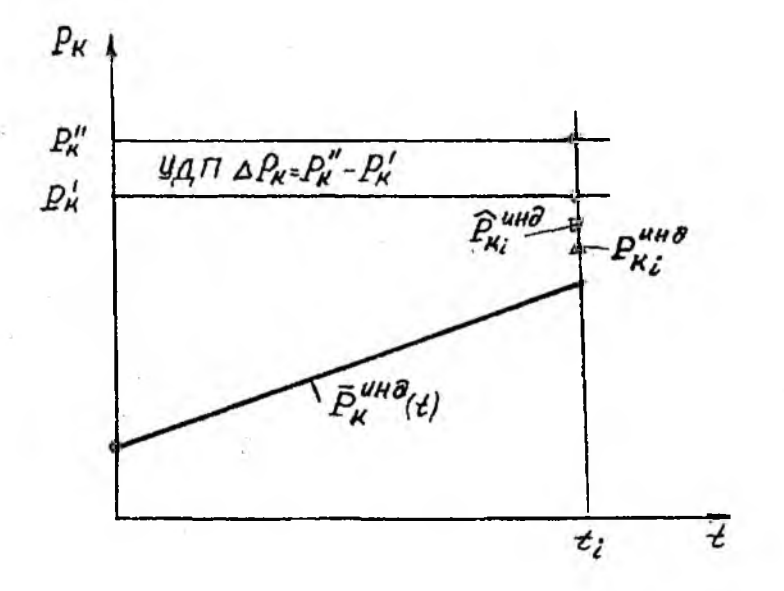

Рис. 6. Схема проверки работоспособности двигателя

12

 $P_{K_1}$ ;  $P_{K_2}$ ;  $\overline{P}_{K_1}$ ;  $\overline{P}_{K_2}$ ;  $\sigma_1$ ;  $\sigma_2$  - текушие, средние и СКО при наработках  $t_1$  и  $t_2$ .

При условии  $1 > R(t_1; t_2) \ge 0,7$  диагностирование по индивидуальной, а при  $0,7 > R(t_1; t_2) > 0,3$  - по среднестатистической модели (3).

Индивидуальную прогнозную модель составляют на основе данных о значениях  $P_K^{\text{инд}}$ , полученных в ходе проверок двигателя с использованием программы "Statgraf",

$$\overline{P}_{K}^{\text{инд}}(t) = \overline{P}_{K_{0}}^{\text{инд}} + K_{P_{K}^{\text{инд}}} \cdot t , \qquad (7)$$

где  $\overline{P}_{K_0}^{\text{инд}}$  - начальное (расчетное) значение  $P_K^{\text{инд}}$ ;

 $K_{P_{K}^{\text{инд}}}$  - показатель роста  $\overline{P}_{K}^{\text{инд}}$  с наработкой.

Разброс значений  $P_K^{\mu H A}$  с наработкой не изменяется, так как он зависит в основном от погрешностей измерения  $P_K$ , т.е.  $\sigma_{P_K^{\mu H A}} = \text{const}$ .

С учетом (7)  $P_{3a,a} = 0,95$  ( $U_{P_{3a,a}} = 2$ ) и  $\sigma_{P_K^{\text{инд}}}$  рассчитывают значение  $\hat{P}_{Ki}^{\text{инд}}$  при наработке  $t_i$  по формуле

$$\hat{P}_{Ki}^{\mu\mu\mu} = \overline{P}_{Ki}^{\mu\mu\mu} + U_{P_{3a,\pi}} \cdot \sigma_{P_{K}^{\mu\mu\mu\mu}} .$$
(8)

Проверку работоспособности двигателя проводят путем сопоставления значения  $P_{Ki}^{uhd}$  с нормативными значениями  $\hat{P}_{Ki}^{uhd}$ ,  $P_{K'}$ ,  $P_{K''}$  (рис. 6). Алгоритм проверки и формирования управляющих воздействий на процесс ТЭ двигателя представлен на рис. 7.

По результатам диагностирования двигателя (см. рис.1) составляют технический диагноз, содержащий заключение о его работоспособности (годности к эксплуатации) с указанием (при необходимости) неисправной системы, причин возникновения неисправностей (дефектов), а также управляющих воздействий на процесс ТЭ.

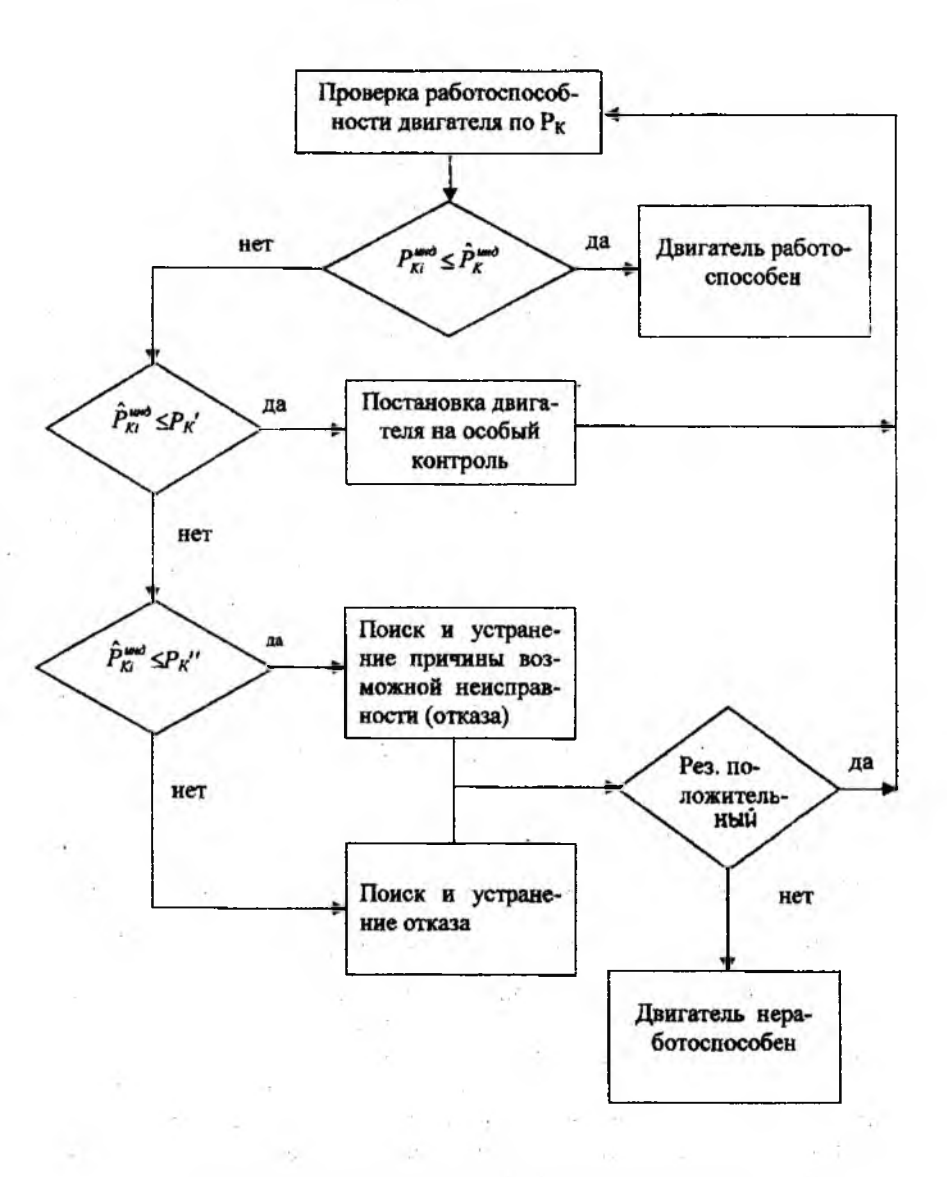

#### Рис. 7. Алгоритм ТД двигателя по давлению налдува

14

## 2. ПРАКТИЧЕСКАЯ ЧАСТЬ

При проведении диагностирования двигателя необходимо придерживаться следующей последовательности выполнения работ:

1. Произвести запуск и опробование двигателя согласно[2] и оформить протокол испытания (табл. 2).

2. Привести значения  $P_K^{\mu_{3M}}$ , замеренное при опробовании двигателя, к стандартным условиям по формуле (1).

3. По значениям  $P_K$  при наработке 1000 ч ( $P_K$ 1000, табл.1) рассчитать, используя подпрограмму "Distribution Fitting", значения  $\overline{P}_K$ 

и б  $\overline{P}_{K}$  .

4. Рассчитать по формуле (2) предельное значение РК".

5. По значениям  $P_K$  при наработках  $t_1=200$  ч и  $t_2=800$  ч ( $P_K 200$ ,  $P_K 800$ , табл.1), используя подпрограмму "Distribution Fitting", рассчитать значения  $\overline{P}_K(t_1)$ ,  $\sigma_{\overline{P}_K}(t_1)$  и  $\overline{P}_K(t_2)$ ,  $\sigma_{\overline{P}_K}(t_2)$ .

6. По полученным значениям  $\overline{P}_{K}(t_{i})$ ,  $\sigma_{\overline{P}_{K}}(t_{i})$ , используя подпрограмму "Simple Regression", рассчитать значения  $\overline{P}_{K_{0}}$ ,  $K_{\overline{P}_{K}}$ ,  $\sigma_{\overline{P}_{K_{0}}}$ ,  $K_{\sigma_{\overline{P}_{K}}}$  и получить уравнения моментных функций  $P_{K}(t) =$  $= \overline{P}_{K_{0}} + K_{P_{K}} \cdot t$ ;  $\sigma_{P_{K}} = \sigma_{P_{K_{0}}} + K_{\sigma_{F_{K}}} \cdot t$ , являющиеся среднестатистической прогнозной моделью.

7. Рассчитать по формуле (5) наработку *T*<sub>1</sub> до первой обязательной проверки.

8. Оценить возможность использования индивидуальной прогнозной модели. Для этого по значениям  $P_K$  при наработках  $t_1=200$  и  $t_2=500$  ч ( $P_K200$ ,  $P_K500$ , табл. 1), используя подпрограмму "Correlation Analysis", рассчитать коэффициент корреляции  $R(t_1; t_2)$ . Если  $1 > R(t_1; t_2) \ge 0.7$ , то индивидуальное прогнозирование возможно.

9. Получить у преподавателя № двигателя, диагностирование которого нужно провести.

10.По значениям  $P_K$  для заданного двигателя (см. табл.1), используя подпрограмму "Simple Regression", рассчитать значения  $P_{K_0}^{\text{инд}}$ ,  $K_{P_K}$ ,  $\sigma_{P_K}$  и получить уравнение индивидуальной прогнозной модели  $P_K^{\text{инд}}(t) = P_{K_0}^{\text{инд}} + K_{P_K} \cdot t$ .

11. Рассчитать по формуле (8) прогнозное значение  $\hat{P}_{K_i}^{\text{инд}}$  при наработке  $t_i$ .

12. Произвести проверку работоспособности двигателя путем сопоставления приведенного к САУ замеренного при опробовании двигателя значения  $P_{K_i}^{3aM}$  со значениями  $\hat{P}_{K}^{MHd}$ ,  $P_{K}'$  и  $P_{K}''$  (см. рис. 6). Если  $P_{K_i}^{HHd} \leq \hat{P}_{K}^{HHd}$ , то двигатель работоспособен.

Если нет, то сравнивают  $\hat{P}_{K}^{\text{инд}}$  с  $P_{K'}$ . Если  $\hat{P}_{K_{i}}^{\text{инд}} \leq P_{K'}$ , то двигатель ставится под особый контроль с сокращенной периодичностью проверок.

Если нет, то сравнивают  $\hat{P}_{K}^{\mu\mu\alpha}$  и  $P_{K}^{\mu'}$ . Если  $\hat{P}_{K}^{\mu\mu\alpha} \leq P_{K}^{\mu'}$ , то устанавливают и устраняют причину неисправности.

Если  $\hat{P}_{K}^{\mu\mu\eta} > P_{K}''$ , то двигатель снимается с эксплуатации (рис. 7).

13.Составить технический диагноз о работоспособности двигателя с указанием управляющих воздействий на процесс ТЭ.

## 2.1. Инструкция по работе с программой "STATGRAF"

1. Выбрать диск "F".

2. В появившемся каталоге установить курсор на "STATGRAF" и нажать клавишу "Enter".

3. В появившемся каталоге курсором выбрать файл "s`grafexe.exe" и нажать клавишу "Enter". Появится меню "STATGRAF".

4 В разделе PLOTTING AND DESCRIPTIVE STATISTICS выбрать подпрограмму Distribution Functions, нажать "Enter".

5. В появившемся на экране меню выбрать Distribution Fitting, нажать "Enter", на экране появится Data Vector

6. Нажать клавишу "F7" (ввод данных), выбрать массив ASH62 PK1000, нажать клавиши "Enter" и "F6", на экране появится результат статобработки:

Mean: ...математическое ожидание;

Standard deviation: среднеквадратическое отклонение (СКО)  $\sigma_{P_K}$ .

7. Нажать клавиши "Esc" и "F7", выбрать массив ASH62 PK200, нажать клавиши "Enter" и "F6", на экране появится результат статобработки:

Mean: ...математическое ожидание  $\overline{P}_{K_1}$  при наработке  $t_1$ =200 ч; Standard deviation: среднеквадратическое отклонение (СКО)

 $\sigma_{\overline{P}_{\kappa_1}}$  при наработке  $t_1=200$  ч.

8. Нажать клавиши "Esc" и "F7", выбрать массив ASH62 PK800, нажать клавиши "Enter" и "F6", на экране появится результат статобработки:

Mean: ..математическое ожидание  $\overline{P}_{K_2}$  при наработке  $t_1$ =800 ч. Standard deviation: среднеквадратическое отклонение (СКО)

 $\sigma_{\overline{P}_{K_2}}$  при наработке  $t_1 = 800$  ч;

Для расчета параметров среднестатистической прогнозной модели необходимо:

1. Трижды нажать клавищу "Esc", на экране появится меню "STATGRAF".

2. В разделе ANOUA AND REGRESSION ANALYSIS выбрать подпрограмму REGRESSION ANALYSIS, нажать клавишу "Enter". В появившемся на экране меню выбрать подпрограмму SIMPLE REGRESSION и нажать клавишу "Enter".

3. В строке Dependent variable ввести значения  $\overline{P}_{K_1}$ ,  $\overline{P}_{K_2}$ .

Нажать клавишу 4, в строке Independent variable ввести значения аргумента t 200, 800 и нажать клавиши "Enter" и "F6".

На экране появится уравнение прямой у=а+вх,

а - Intercept: значение (Estimate)  $\overline{P}_{K_0}$ ,

в - Slope: значение  $K_{P_{\mu}}$ .

4. Нажать дважды клавишу "Esc".

5. Вместо значений  $\overline{P}_{K_1}$ ,  $\overline{P}_{K_2}$  в строке Dependent variable ввести

значения  $\sigma_{\overline{P}_{K_1}}$ ,  $\sigma_{\overline{P}_{K_2}}$ , оставив значения аргумента, нажать клавиши "Enter" и "F6".

На экране появится уравнение прямой у=а+вх,

а - Intercept: значение  $\sigma_{\overline{P}_{K_0}}$ ,

в - Slope: значение  $K_{\sigma_{\vec{P}_K}}$ .

Для расчета коэффициента корреляции  $R(t_1; t_2)$  необходимо: 1. Четыре раза нажать клавишу "Esc".

2. В разделе меню ADVANCED PROCEDURES выбрать подпрограмму Multivariable Methods и нажать клавишу "Enter".

3. Выбрать в появившемся меню подпрограмму Correlation Analysis и нажать клавишу "Enter",

На экране появится Data vectors of filename:

4. Нажать клавиши "F7", подвести курсор на AHS62PK200, нажать клавиши "Enter", ↓ и "F7". Подвести курсор на AHS62PK500, нажать "Enter" и "F6", на экране появится

|       | PK200  | PK500     |                          |
|-------|--------|-----------|--------------------------|
| PK200 | 1.0000 | .9777 ↔ 3 | начение коэффициента     |
|       | (27)   | (27)      | корреляции $R(t_1; t_2)$ |
|       | .0000  | .0000     |                          |
| PK500 | .9777  | 1.0000    |                          |
|       | (27)   | (27)      |                          |
|       | 0000   | 0000      |                          |

Для расчета параметров индивидуальной прогнозной модели необходимо:

1. Выйти на меню "STATGRAF", четырежды нажав клавишу "Esc".

2. Выбрать в разделе ANOVA AND REGRESSION ANALYSIS подпрограмму Regression Analysis и нажать клавишу "Enter".

3. Выбрать в появившемся на экране меню подпрограмму Simple Regression и нажать "Enter" и "F7".

4. Выбрать массив ASH621RPK13 или любой другой по заданию преподавателя, нажать клавищи "Enter" и "↓".

5. Ввести в строку Indepedent variable значения наработки  $t_i$  из табл. 1, соответствующие выбранному массиву данных  $P_K$ , нажать клавиши "Enter" и "F6", на экране появится уравнение прямой y=a+bx,

а - Intercept: значение (Estimate)  $\overline{P}_{K_0}^{\text{инд}}$ ,

в - Slope: значение  $K \frac{инд}{P_K}$ 

Stnd. Error of Est - значение  $\sigma_{\overline{P}_{K}}^{\text{инд}}$ .

Для выхода 5 раз нажать клавишу "Esc" и "у".

Таблица 1

#### Данные замеров значений давления наддува двигателей АШ-62ИР приписного парка самолетов Ан-2

| Нар | аботка, ч   | 0                             | 100                | 200                | 300                | 400                | 500                | 600                | 700                | 800                | 900                | 1000   |
|-----|-------------|-------------------------------|--------------------|--------------------|--------------------|--------------------|--------------------|--------------------|--------------------|--------------------|--------------------|--------|
| Обо | значение    | P <sub>K</sub> 0              | P <sub>K</sub> 100 | P <sub>K</sub> 200 | P <sub>K</sub> 300 | P <sub>K</sub> 400 | P <sub>K</sub> 500 | P <sub>K</sub> 600 | P <sub>K</sub> 700 | P <sub>K</sub> 800 | P <sub>K</sub> 900 | Px1000 |
| №д  | вигателя    | Давление наддува, мм. рт. ст. |                    |                    |                    |                    |                    |                    |                    |                    |                    |        |
| 1   |             |                               | 798                | 825                | 821                | 831                | 838                | 837                | 859                | 867                | 957                | 891    |
| 2   |             |                               | 819                | 827                | 824                | 839                | 848                | 864                | 862                | 869                | 879                | 892    |
| 3   |             |                               | 819                | 829                | 829                | 845                | 849                | 864                | 868                | 872                | 890                | 896    |
| 4   |             | 1                             | 822                | 830                | 834                | 846                | 853                | 865                | 869                | 873                | 892                | 897    |
| 5   |             | }                             | 822                | 834                | 835                | 846                | 855                | 867                | 876                | 875                | 896                | 898    |
| 6   | 000         | {                             | 822                | 834                | 840                | 853                | 856                | 868                | 879                | 883                | 896                | 901    |
| 7   |             |                               | 823                | 835                | 840                | 854                | 857                | 869                | 880                | 883                | 899                | 901    |
| 8   |             |                               | 823                | 836                | 841                | 856                | 862                | 869                | 882                | 890                | 899                | 903    |
| 9   |             |                               | 825                | 836                | 841                | 856                | 863                | 871                | 885                | 891                | 900                | 909    |
| 10  |             |                               | 827                | 839                | 841                | -857               | 863                | 875                | 886                | 896                | 905                | 912    |
| 11  | 1           |                               | 828                | 839                | 843                | 858                | 863                | 877                | 886                | 898                | 905                | 913    |
| 12  |             |                               | 828                | 840                | 844                | 858                | 864                | <b>879</b>         | 888                | 898                | 906                | 913    |
| 13  | PK13        | 818                           | 830                | 843                | 845                | 860                | 864                | 881                | 889                | 900                | 908                |        |
| 14  | PK14        | 818                           | 830                | 843                | 845                | 864                | 869                | 881                | 891                | 901                | 908                |        |
| 15  | PK15        | 819                           | 832                | 843                | 845                | 865                | 870                | 881                | 892                | 902                | 910                | 1      |
| 16  | PK16        | 822                           | 832                | 843                | 847                | 867                | 872                | 882                | 892                | 903                |                    |        |
| 17  | PK17        | 823                           | 832                | 844                | 848                | 867                | 875                | 885                | 893                | 904                |                    |        |
| 18  | PK18        | 826                           | 833                | 844                | 850                | 868                | 877                | 887                | 895                | 906                |                    |        |
| 19  | <b>PK19</b> | 826                           | 835                | 846                | 852                | 870                | 879                | 888                | 897                |                    |                    |        |
| 20  | <b>PK20</b> | 826                           | 838                | 848                | 855                | 870                | 884                | 889                | 899                |                    |                    |        |
| 21  | PK21        | 838                           | 843                | 849                | 855                | 871                | 885                | 891                | 902                |                    |                    |        |
| 22  | PK22        | 832                           | 845                | 851                | 857                | 873                | 887                | 894                |                    |                    |                    |        |
| 23  | PK23        | 833                           | 845                | 852                | 858                | 874                | 887                | 896                |                    |                    |                    |        |
| 24  | <b>PK24</b> | 835                           | 847                | 852                | 859                | 878                | 887                | 901                |                    |                    |                    |        |
| 25  | PK25        | 836                           | 847                | 855                | 862                | 880                | 889                |                    |                    |                    |                    |        |
| 26  | РК26        | 838                           | 849                | 856                | 873                | 882                | 889                |                    |                    |                    |                    |        |
| 27  | PK27        | 841                           | 857                | 862                | 876                | 893                | 895                |                    |                    |                    |                    |        |

### Таблица 2

# Протокол испытания двигателя АШ-62ИР

| Наименование<br>проверки                                                                  | Режим<br>работы<br>двигателя,<br>п, мин <sup>-1</sup> | Нормативное<br>значенис<br>параметра                                                                                                    | Замерен-<br>ное зна-<br>чение<br>параметра            | Результат<br>проверки                          |
|-------------------------------------------------------------------------------------------|-------------------------------------------------------|----------------------------------------------------------------------------------------------------|-------------------------------------------------------|------------------------------------------------|
| Проверка ра-<br>боты на номи-<br>нальном ре-<br>жиме                                      | 2100                                                  | $P_{K}$ - рассчитывается<br>$P_{M} = 5 + 6$ кгс/см <sup>2</sup> ,<br>$P_{6} = 0.25 \div 0.35$ кгс/см <sup>2</sup> ,<br>$t_{M} = 50 \div 80$ °C,<br>$t_{\Gamma,U} = 150 \div 215$ °C | $P_{K}, t_{M}, P_{M}, P_{6}, t_{\Gamma, U}$           | Работо-<br>способна<br>(неработо-<br>способна) |
| Проверка ра-<br>боты системы<br>зажигания                                                 | 2000                                                  | Падение частоты вра-<br>щения Δл ≤ 75 мин <sup>-1</sup><br>при переключении на<br>одно магнето на<br>1015 с                                                                         | Δn                                                    | -//-                                           |
| Проверка ме-<br>ханизма уп-<br>равления вин-<br>том                                       | 1900                                                  | Частота вращения на большом шаге винта $n = 14501500$ мин <sup>-1</sup>                                                                                                    | n                                                     | -//                                            |
| Проверка<br>совместной<br>работы винта<br>и РПО на рав-<br>новесной час-<br>тоте вращения | 1900                                                  | л <sub>р</sub> ≠ const при изме-<br>ненин Р <sub>К</sub> на величину<br>±5075 мм рт.ст.                                                                                             | np                                                    |                                                |
| Проверка<br>работы вы-<br>сотного авто-<br>корректора                                     | 1850                                                  | Начало падения час-<br>тоты вращения при<br>положении рычага<br>высотного корректора<br>1520 мм до перед-<br>него упора                                                             | Положе-<br>нис рычага                                 | -                                              |
| Проверка<br>работы сис-<br>темы подог-<br>рева карбю-<br>ратора                           | 1850                                                  | Повышение температуры смеси t <sub>см</sub> и понижение частоты вращения на 150200 мин <sup>-1</sup>                                                                                | t <sub>cm</sub> , Δn                                  |                                                |
| Проверка<br>работы двига-<br>теля на взлет-<br>ном режиме                                 | 2150<br>2200                                          | Давление наддува<br><i>Р<sub>K</sub></i> =1050 мм рт.ст.<br><i>t<sub>Г.Ц</sub></i> =150215 °C                                                                                       | Р <sub>К</sub> , t <sub>Г.Ц</sub>                     |                                                |
| Проверка<br>работы дви-<br>гателя на ма-<br>лом газе                                      | Рычаг газа<br>на себя до<br>упора                     | п <sub>м.г</sub> =500÷600 мин <sup>-1</sup><br>Р <sub>м</sub> ≥2кгс/см <sup>2</sup> ,<br>Р <sub>в</sub> ≥0,2 кгс/см <sup>2</sup>                                                    | п <sub>м.г</sub> , Р <sub>м</sub> ,<br>Р <sub>б</sub> |                                                |

| Наименование<br>проверки              | Режим<br>работы<br>двигателя,<br>п мин <sup>-1</sup>                         | Нормативное<br>значение<br>параметра                                                                                                    | Замерен-<br>ное зна-<br>чение<br>параметра | Результат<br>проверки |  |  |  |
|---------------------------------------|------------------------------------------------------------------------------|----------------------------------------------------------------------------------------------------|--------------------------------------------|-----------------------|--|--|--|
| Проверка<br>приемистости<br>двигателя | 500<br>2100                                                                  | Время перехода с 500<br>до 2100 мин <sup>-1</sup><br>t <sub>П</sub> =1,52 с                                                                            | tπ                                         |                       |  |  |  |
| Проверка<br>двигателя на<br>«тряску»  | 2 мин на<br>800<br>900 мин <sup>-1</sup> ,<br>2000<br>2100 мин <sup>-1</sup> | t <sub>г.ц</sub> ≥150 °С, при<br>переключении на<br>одно магнето дви-<br>гатель должен рабо-<br>тать устойчиво и без<br>тряски ∆л≤75 мин <sup>-1</sup> | t <sub>г.ц</sub> , Дл                      |                       |  |  |  |
| Измерение<br>давления<br>наддува      | 2200мин <sup>-1</sup><br>сниж. до<br>2100мин <sup>-1</sup>                   | $T_{M^{*}}65 \div 75 \ ^{\circ}C,$<br>t <sub>г.II</sub> =180190 $^{\circ}C, P_{K} -$<br>рассчитывается                                                 | РК, t <sub>м</sub> , t <sub>г.ц</sub>      |                       |  |  |  |
| Технический диагноз:                  |                                                                              |                                                                                                    |                                            |                       |  |  |  |

#### 2.2. Содержание отчета

1. Результаты запуска и опробования двигателя в виде "Протокола испытаний".

2. Методика диагностирования двигателя по давлению наддува  $P_{K}$ .

3. Результаты расчетов по нормированию значений Рк.

4. Результаты проверки работоспособности двигателя (технический диагноз).

#### 2.3. Контрольные вопросы

1. Для чего проводят диагностирование двигателя?

2. Почему *Р*<sub>K</sub> используют в качестве контролируемого параметра при проверке работоспособности двигателя?

3. Почему при проверках используют номинальный режим работы двигателя?

4. Зачем проводят приведение к САУ и нормирование значения *P<sub>K</sub>*?

5. Как определяют значение  $P_{K'}$ ?

6. Как составляют среднестатистическую и индивидуальную прогнозные модели двигателя?

7. Как определяют значения  $T_1, P_{K'}, \hat{P}_{K_1}^{\mu_{H,2}}$ ?

8. Как проводят проверку работоспособности двигателя и какие управляющие воздействия на процесс ТЭ формируются по ее результатам?

#### Список использованных источников

1. Авиационный двигатель АШ-62ИР: Учеб. пособие/ Самар. гос. аэрокосм. ун-т; Сост.Б.А. Углов. Самара, 1992.

2. Запуск и опробование двигателей АШ-62ИР: Метод. указания к лаб. работе/Самар. гос. аэрокосм. ун-т; Сост. Н.Н. Игонин, Г.А. Новиков. Самара, 1993.

Учебное издание

#### ДИАГНОСТИРОВАНИЕ ДВИГАТЕЛЯ АШ-62ИР

Методические указания к лабораторной работе

Составители: Макаровский Игорь Мстиславович, Игонин Николай Николаевич, Новиков Герман Арсеньевич, Каршин Дмитрий Валентинович

Редактор Л.Я.Чегодаева Корректор Л.Я.Чегодаева Компьютерная верстка О.А.Ананьев

Подписано в печать06.03.2003 г. Формат 60х84 1/16. Бумага офсетная. Печать офсетная. Усл.печ.л. 1,4. Усл.кр.- отт. 1,4. Уч. – изд.л. 1,5. Тираж 100 экз. Заказ **2.5**. Арт.С-32/2003.

Самарский государственный аэрокосмический университет имени академика С.П. Королева. 443086, Самара, Московское шоссе, 34.

РИО Самарского государственного аэрокосмического университета. 443001, Самара, ул. Молодогвардейская, 151.